## 🕄 ParentSquare

## Guía de introducción para padres/tutores

 Abra el correo electrónico de invitación y, luego, haga clic en Activate your account o toque el enlace para activar su cuenta.

Si no recibió un correo electrónico de invitación, vaya a **parentsquare.com** y haga clic en **Sign In**, luego, regístrese usando el correo electrónico registrado en el distrito.

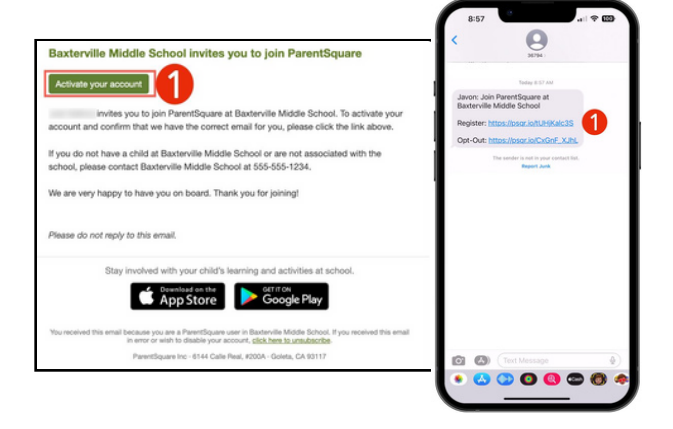

| 1                                                                                              | Notification Settings                                                       |
|------------------------------------------------------------------------------------------------|-----------------------------------------------------------------------------|
| Baxterville Middle School                                                                      |                                                                             |
| Please complete your registration to begin using<br>ParentSquare in Baxterville Middle School. | Already have a ParentSquare account?<br>Sign In to Combine Existing Account |
| Sign In to Combine Existing Account                                                            | OR                                                                          |
| CR                                                                                             | Create a New Account                                                        |
| Create a New Account                                                                           | Name                                                                        |
| Name                                                                                           | Gibria Hernandez                                                            |
| Javon                                                                                          | Email                                                                       |
| Harmeyer                                                                                       | Analysis of the second second second                                        |
| Cell Phone                                                                                     | Password                                                                    |
|                                                                                                |                                                                             |
| Password                                                                                       | Confirm Password                                                            |
|                                                                                                | By proceeding, you are confirming that you agree to ParentSquare's          |
| Confirm Password                                                                               | Terms of Use                                                                |
|                                                                                                | Register                                                                    |
| By proceeding, you are confirming that you agree to<br>ParentSquare's Terms of Use             |                                                                             |
|                                                                                                |                                                                             |

 Cree una contraseña para su cuenta de ParentSquare y haga clic en **Register**.

- Haga clic en Confirm para su número de teléfono y/o correo electrónico. Se enviará un código de verificación al correo electrónico o al número de teléfono.
- Ingrese el código de verificación para confirmar.

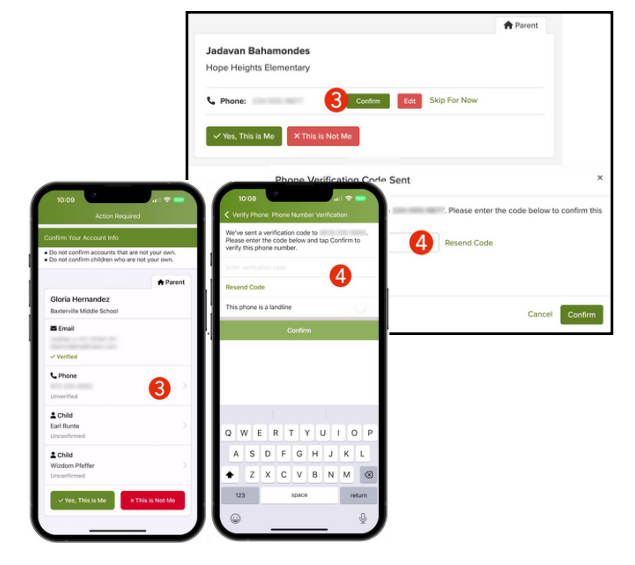

## 🗱 ParentSquare

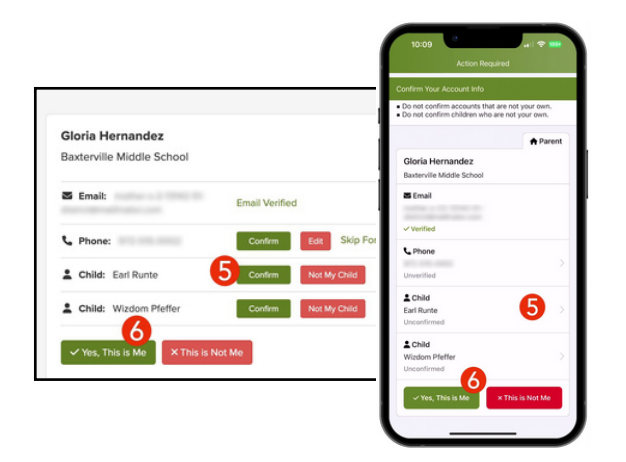

- Confirme su(s) estudiante(s) haciendo clic en Confirm. Utilice Not My Child si un estudiante enumerado no está asociado con su cuenta.
- Seleccione Yes, This is Me o Merge Account cuando haya confirmado su información de contacto y los estudiantes asociados con su cuenta.

¿Nombre mal escrito? ¿Correo electrónico o número de teléfono incorrecto? ¿Falta un estudiante en su cuenta?

Vaya a gateschili.org/UpdateContact para realizar cambios en su información.

- 7. Una vez que haya iniciado sesión en ParentSquare, podrá acceder a módulos de capacitación autogestionados, recursos de video y artículos de ayuda para usar la aplicación.
- Haga clic en ? (Help) para obtener ayuda o su información de contacto de la escuela. Seleccione Help Articles para aprender a usar ParentSquare.

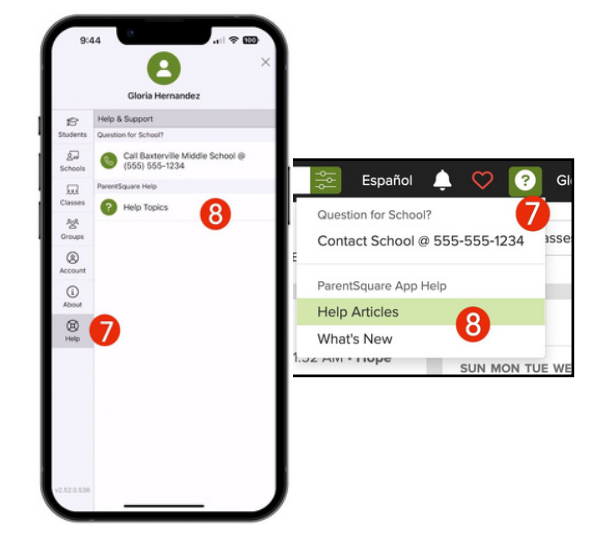

La aplicación ParentSquare es gratuita y está disponible en las tiendas Apple iOS y Android.

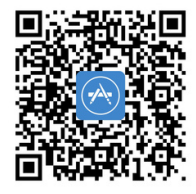

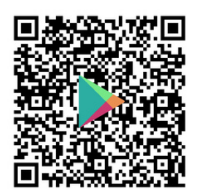